# Einrichtungsanleitung DSL-Anschluss

AVM FRITZ!Box

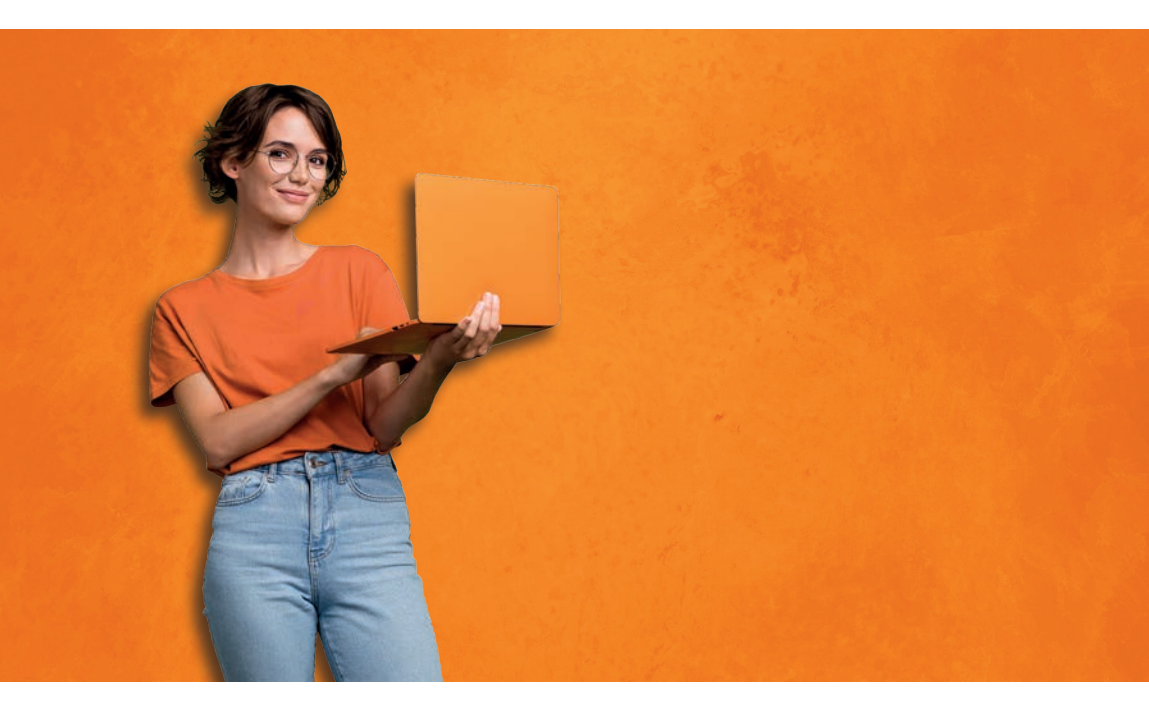

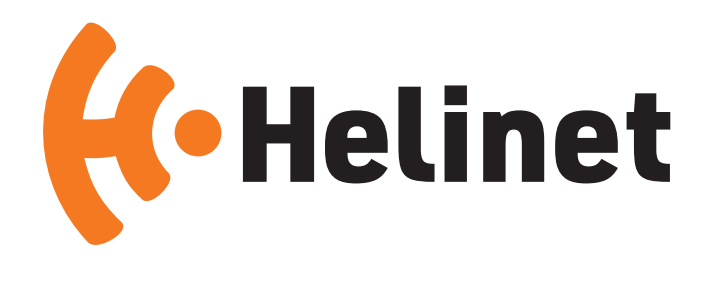

# Inhaltsverzeichnis

| • FRITZ!Box                                                      | Seite | 4 |
|------------------------------------------------------------------|-------|---|
| <ul> <li>Optimaler Standort und Störquellen</li> </ul>           | Seite | 5 |
| • Zeitaufwand                                                    | Seite | 5 |
| <ul> <li>Anschluss der Fritz!Box an die Anschlussdose</li> </ul> | Seite | 6 |
| <ul> <li>Erläuterung der LEDs der FRITZ!Box</li> </ul>           | Seite | 8 |
| Einrichtung der Internetverbindung                               | Seite | 9 |
|                                                                  |       |   |

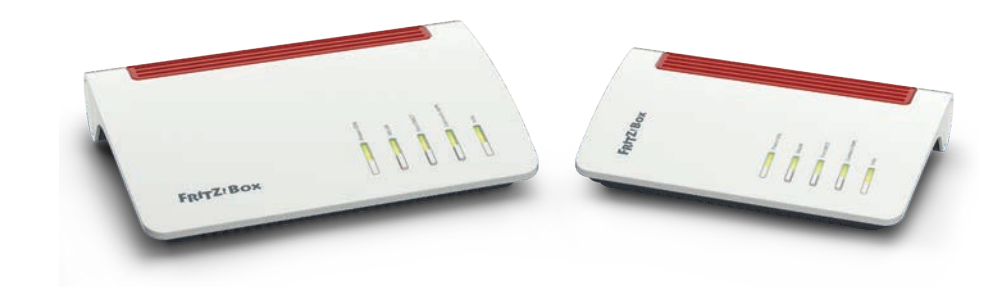

# Inhalt der Verpackung

Ihr Paket enthält folgende Bestandteile:

- FRITZ!Box
- Netzteil
- 4 Meter DS-Anschlusskabel
- 1,5 Meter LAN-Kabel
- Detaillierte Installationsanleitung
- Fritz!Box Notizkarte mit Zugangsdaten

# Die Fritz!Box 7590 enthält zusätzlich:

- 4 Meter DSL-Kabel
- TAE-/RJ45-Adapter
- TAE-/RJ11- Adapter

FRITZ!Box

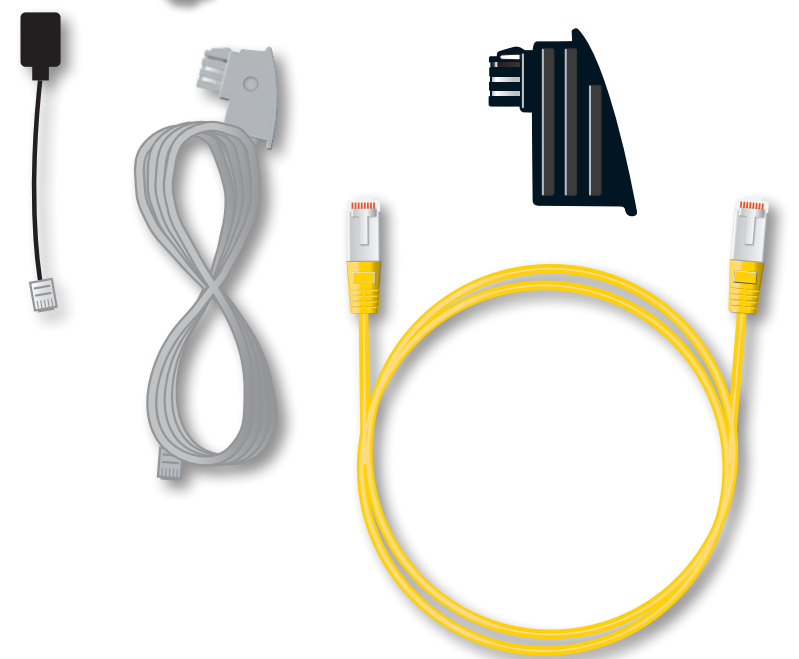

# Vorbereitung

# Bitte wählen Sie den optimalen Standort

Mit der richtigen Wahl des Standortes können von Anfang an Hindernisse für das WLAN vermieden werden. Positionieren Sie deshalb den Router möglichst zentral im Nutzungsbereich an einer erhöhten Position, nicht auf dem Boden.

# Mögliche Hindernisse:

• Wände, Badezimmer, Ecken.

# Vermeiden Sie Störquellen

Auch unscheinbare Gegenstände können das WLAN Signal erheblich stören.

- Mögliche Störquellen:
- Radio, TV, Schränke
- Ablage in Fächern von Schränken o.ä.

# Zeitaufwand bei der Fritz!Box-Einrichtung Internetverbindungen

- 5 Minuten
- Einrichtung der Telefonie (optional)
- 10 Minuten (Länge kann aufgrund der Anzahl von Rufnummern variieren)
- WLAN/Netzwerk einrichten (optional)

• 15 Minuten (erweiterte Einstellungen, sowie die Anbindung von Anwendungsgeräten kann deutlich abweichen)

# Installation

# Anschluss der Fritz!Box an die Anschlussdose

Falls Sie aktuell eine **ISDN-Anbindung** besitzen, sieht die Verkabelung wie folgt aus:

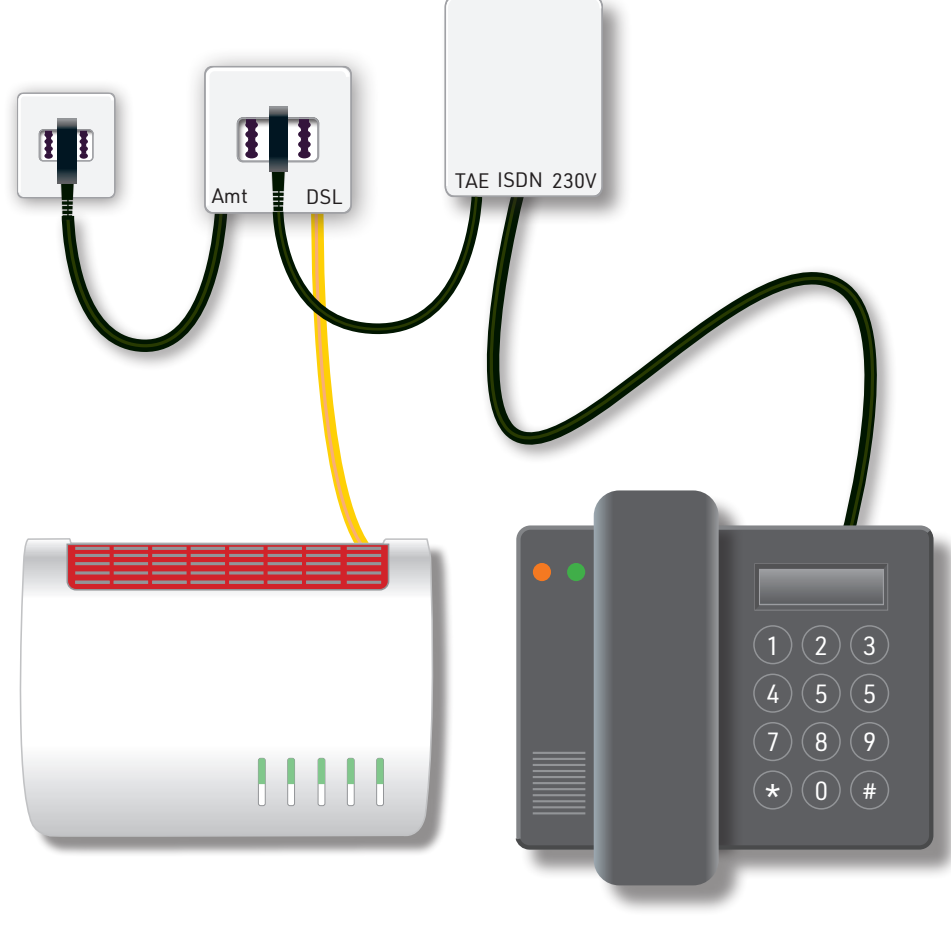

ISDN-Telefonanlage

Falls Sie aktuell eine **Analoge-Anbindung** besitzen, sieht die Verkabelung wie folgt aus:

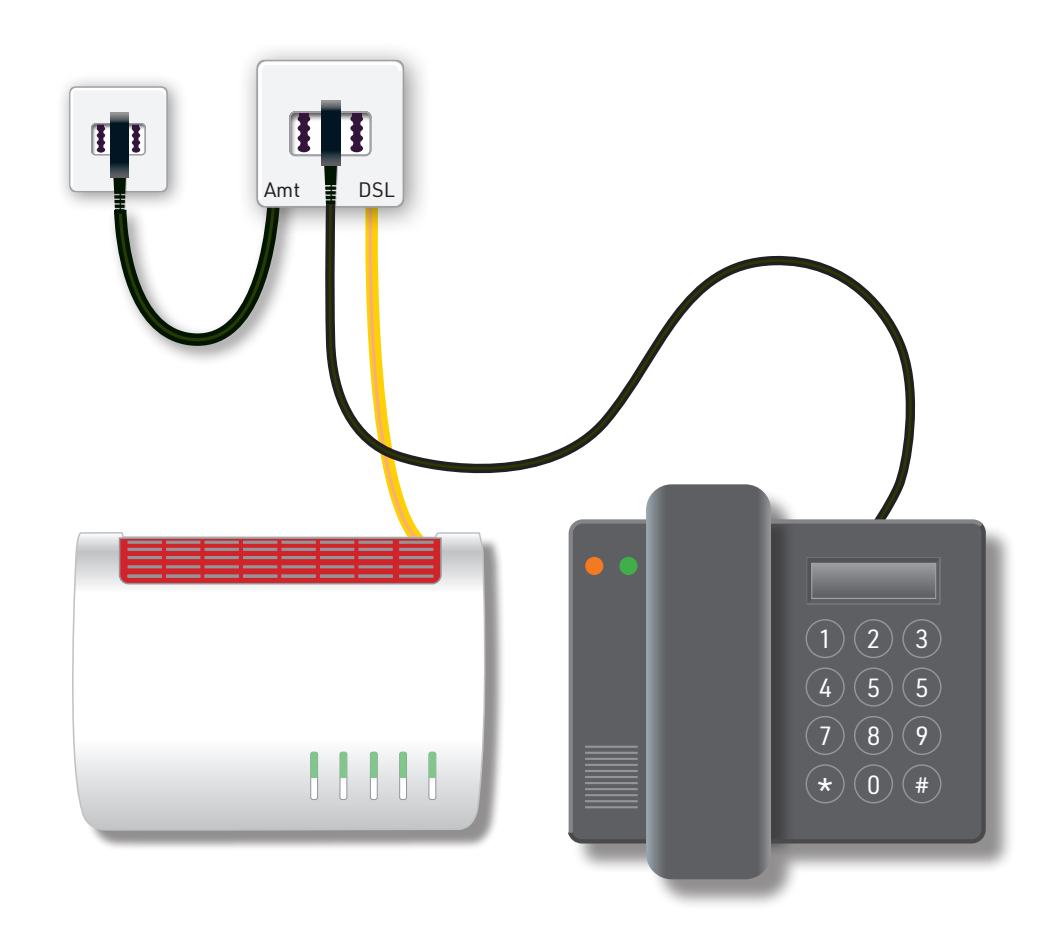

# Installation

#### **Die LEDs der Fritz!Box**

#### Power/DSL: (nicht bedienbar)

- Leuchtet bei DSL-Verbindung
- Blinkt, wenn DSL unterbrochen ist

# WLAN: (bedienbar)

- Drücken, um WLAN an- und auszuschalten
- Leuchtet, wenn WLAN aktiv ist

#### Fon/DECT: (bedienbar)

- Leuchtet bei einem Telefonat
- Drücken, um Telefon wiederzufinden

#### Connect/WPS: (bedienbar)

- Drücken für WLAN- oder DECT-Gerät anmelden
- Blinkt während ein Gerät angemeldet werden kann

#### Info: (nicht bedienbar)

- Blinkt bei Nachrichten auf dem Anrufbeantworter
- Blinkt rot bei wichtiger Nachricht

# Installation

# Einrichtung der Internetverbindung

- 1. Die FRITZ!Box muss auf Werkseinstellung eingestellt sein.
- 2. Steckverbindungen herstellen.
- **3.** Abwarten, die Fritz!Box startet automatisch zwei mal, bis Power und WLAN durchgehend leuchtet.
- 4. Login auf der Fritz!Box nach den Zugangsdaten (im Paket der FB enthalten).

Nachdem Sie die FRITZ!Box am DSL-Anschluss angeschlossen haben und Ihre Geräte mit der FRITZ!Box verbunden haben, können Sie die FRITZ!Box einrichten. Verwenden Sie nun die nachfolgende Einrichtungsanleitung, um Ihre Internetverbindung einzurichten.

Bitte stellen Sie sicher, dass sich die FRITZ!Box in der Werkseinstellung befindet.

#### Nun beginnen wir mit der Einrichtung Ihrer Internetverbindung.

Bitte öffnen Sie auf Ihrem Computer den Internetbrowser und geben Sie oben in der Adresszeile **fritz.box** ein.

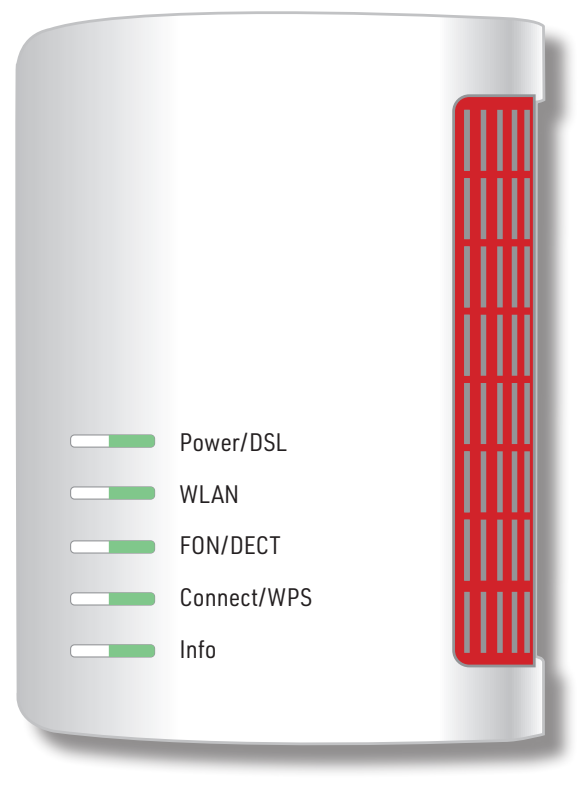

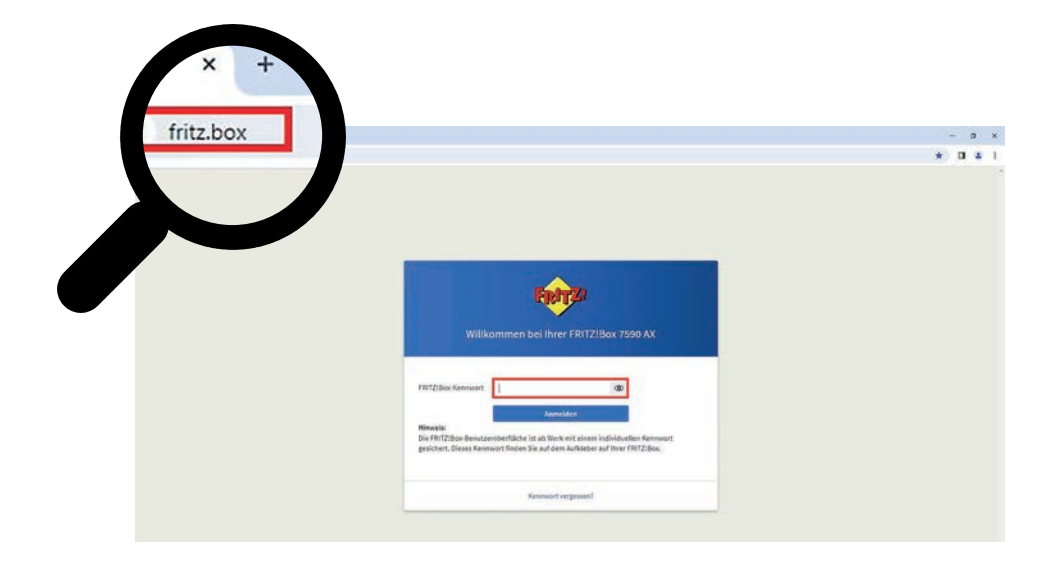

Nun erscheint die Anmeldemaske Ihrer Fritzbox, dort geben Sie bitte Ihr Fritzbox-Kennwort ein und klicken darunter auf **Anmelden**.

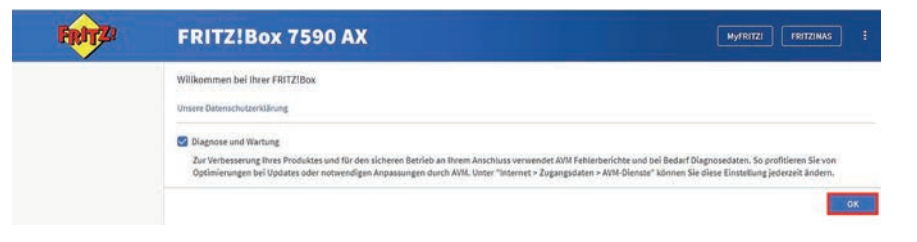

Danach bestätigen Sie die Datenschutzerklärung mit OK.

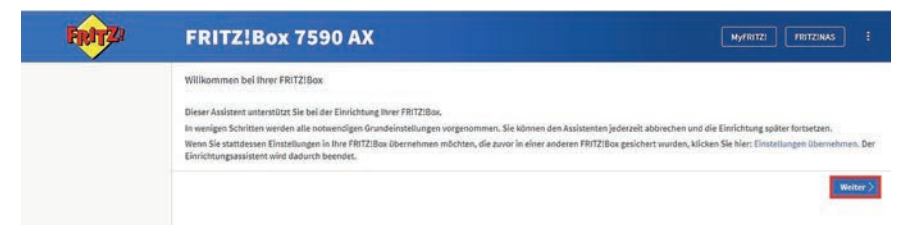

Danach klicken Sie rechts auf **Weiter**, um mit dem Einrichtungsassistenten zu beginnen.

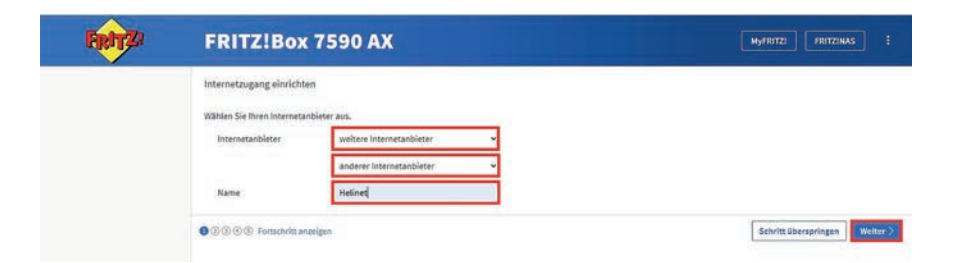

Bei **Internetanbieter** wählen Sie bitte **weitere Anbieter**, darunter **anderer Anbieter** und im dritten Feld, dem "leer Feld", tragen Sie bitte **Helinet** ein. Nun klicken Sie bitte rechts auf **Weiter**.

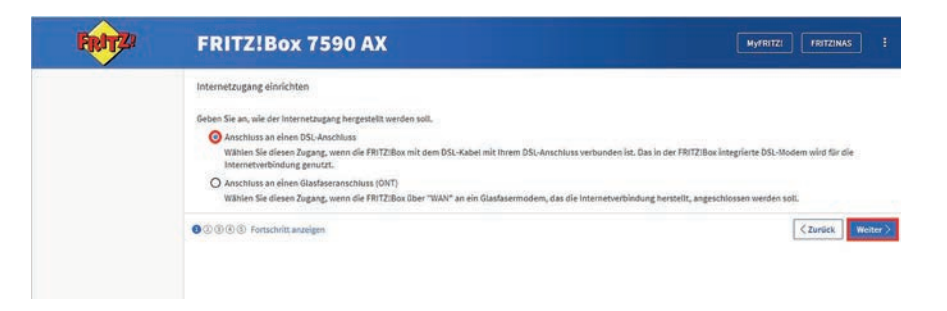

Wählen Sie Anschluss an einen DSL-Anschluss und klicken Sie auf Weiter.

| FRITZ: | FRITZ!Box                                                                                                    | 7590 AX                                                                                  | MyFRITZI FRITZINAS E          |
|--------|----------------------------------------------------------------------------------------------------|------------------------------------------------------------------------------------------|-------------------------------|
|        | Internetzugang einrichte<br>Ausgewählter<br>Internetanbieter<br>Geben Sie die Zugangsdate<br>Benotzername<br>Kennwort | Nedinet<br>ein, die Sie von Threm internetanbieter bekommen haben.<br>Hetinet<br>Hetinet |                               |
|        | 0000 Fortschritt an                                                                                                   | lgen                                                                                     | <zurlick weiter=""></zurlick> |

Auf dieser Seite geben Sie nun bitte Ihre Internetzugangsdaten ein gemäß des Datenblattes, welches Sie mit den Vertragsunterlagen von uns erhalten haben. Nun klicken Sie auf **Weiter**.

| FRITZ! | FRITZ!Bo                                                         | x 7590 AX                                                                                       | MyFRITZI FRITZINAS :                                      |  |
|--------|------------------------------------------------------------------|-------------------------------------------------------------------------------------------------|-----------------------------------------------------------|--|
|        | Internetzugang einrie                                            | hten                                                                                            |                                                           |  |
|        | Zusammenfassung der                                              | Einstellungen für den Internetzugang                                                            |                                                           |  |
|        | Anschluss                                                        | Internetzugang über DSL                                                                         |                                                           |  |
|        | Internetanbieter                                                 | Helinet                                                                                         |                                                           |  |
|        | Benutzername                                                     |                                                                                                 |                                                           |  |
|        | Kapselung                                                        | PPPoE                                                                                           |                                                           |  |
|        | Tarifmodell                                                      | Flatrate oder Volumentarit: die FRITZIBox ist immer mit dem Internet verbunden. Diese Einstelle | ung ist nicht für Zeittarife geeignet. Tarifmodell ändern |  |
|        | Zum Speichern der Inte                                           | metzugangsdaten klicken Sie auf "Welter".                                                       |                                                           |  |
|        | 🧭 Internetverbindung nach dem Speichern der Einstellungen prüfen |                                                                                                 |                                                           |  |
|        | 00000 Fortschrit                                                 | tanzelgen                                                                                       | <zurück weiter=""></zurück>                               |  |

Abschließend klicken Sie bitte nochmals auf **Weiter**. Nun wird die Internetverbindung geprüft.

| FRITZ! | FRITZ!Bo                                                                              | х 7590 АХ (м/нвггг) .                                                                                                    | FRITZINAS        | •   |
|--------|---------------------------------------------------------------------------------------|----------------------------------------------------------------------------------------------------|------------------|-----|
|        | Internetzugang einrichten<br>Zusammenfassung der Einstellungen für den Internetzugang |                                                                                                    |                  |     |
|        | Anschluss<br>Internetanbieter<br>Kapselung<br>Tarifmodell                             | Internetzugang über DSI,<br>Hellond<br>PPP0E<br>Fürzisze oder Volumentarift die FärtZLBox ist immer mit dem internet verbunden. Diese Einstellung ist nicht für Zeitzarlie geeignet. |                  |     |
|        |                                                                                       | Die Prüfung der Internetverbindung war erfolgreich.                                                                                                    |                  |     |
|        | 00000 Fortschrit                                                                      | < Zuräck                                                                                                    | Schritt abschlie | ßen |

Wenn als nächste Anzeige erscheint, dass die Internetprüfung erfolgreich war, klicken Sie bitte auf **Schritt abschließen**. Damit haben Sie erfolgreich Ihren Internetzugang eingerichtet.

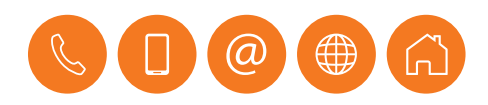

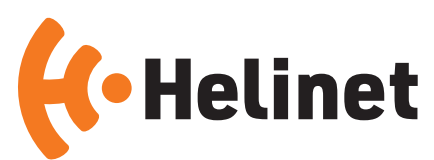

# Helinet

Telekommunikation GmbH & Co. KG Hafenstraße 80-82 59067 Hamm Telefon 02381 • 874 20 00 Telefax 02381 • 874 10 08 service@helinet.de www.helinet.de

ANL100371